### ログイン選択画面の変更について

# 【変更前】

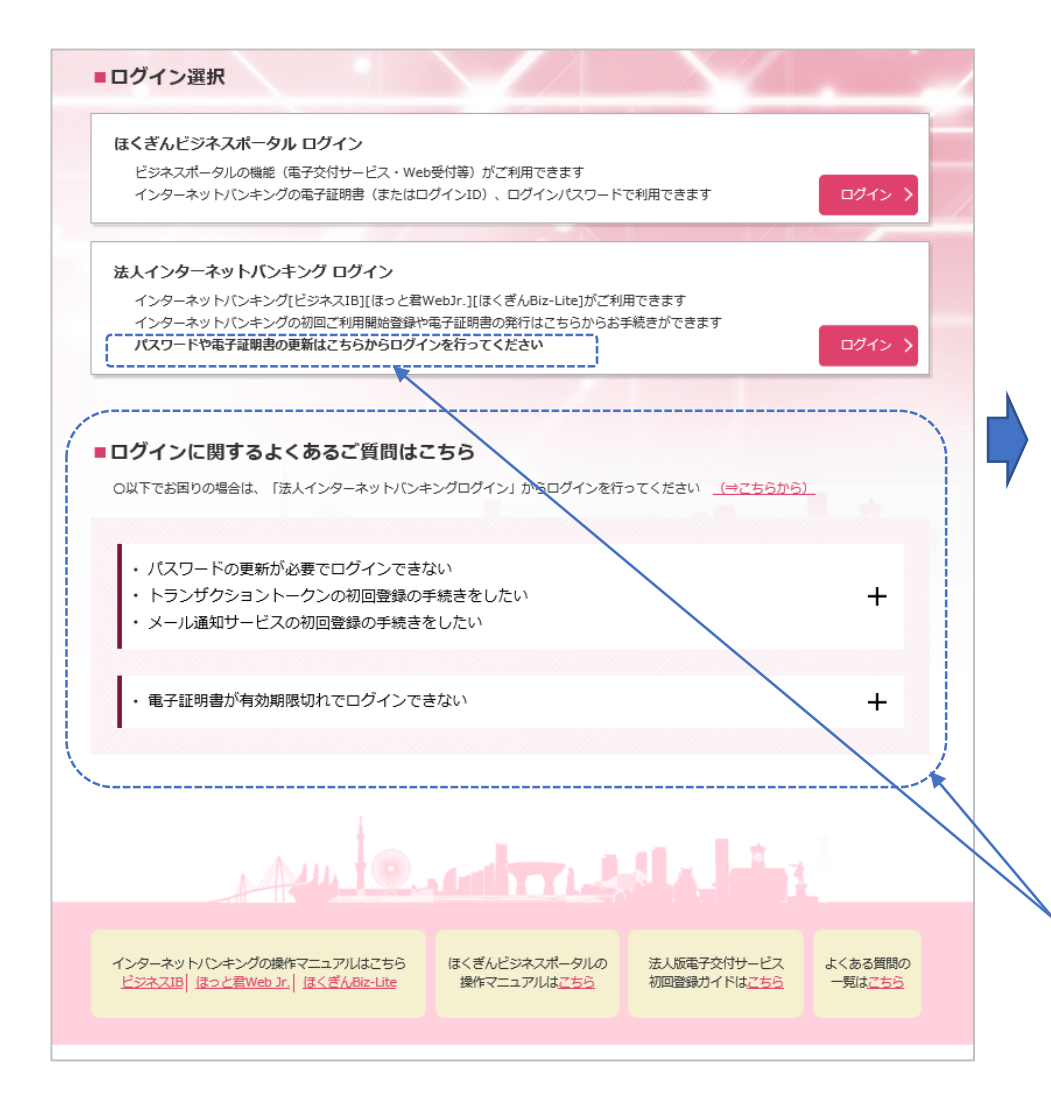

## 【変更後】

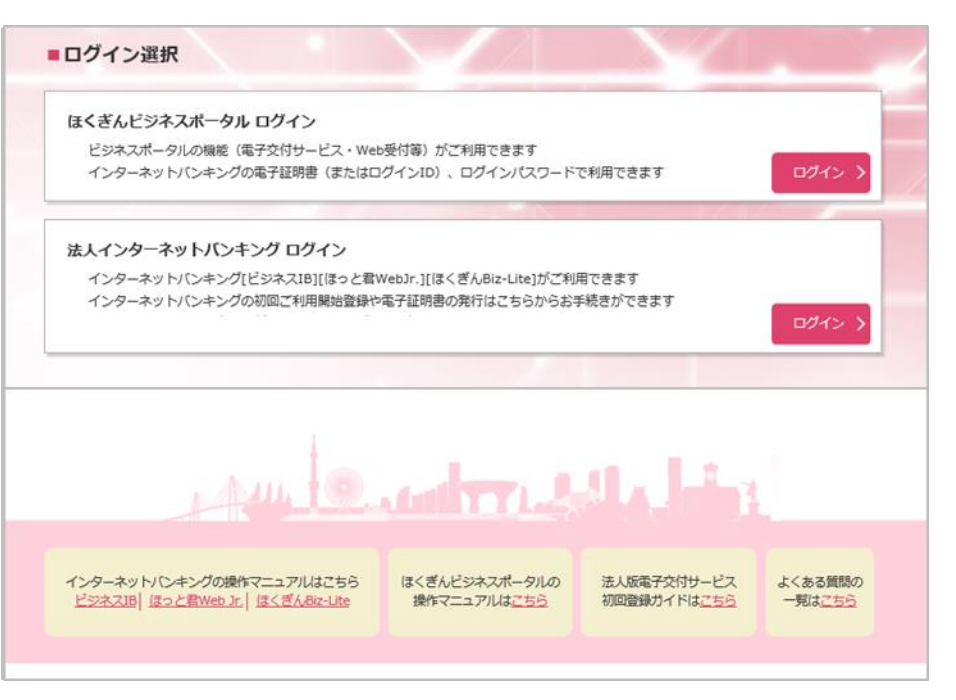

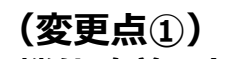

・機能改善により不要となるため、削除します。

### 法人インターネットバンキングログイン画面 (画面番号: BLGI001) の変更について

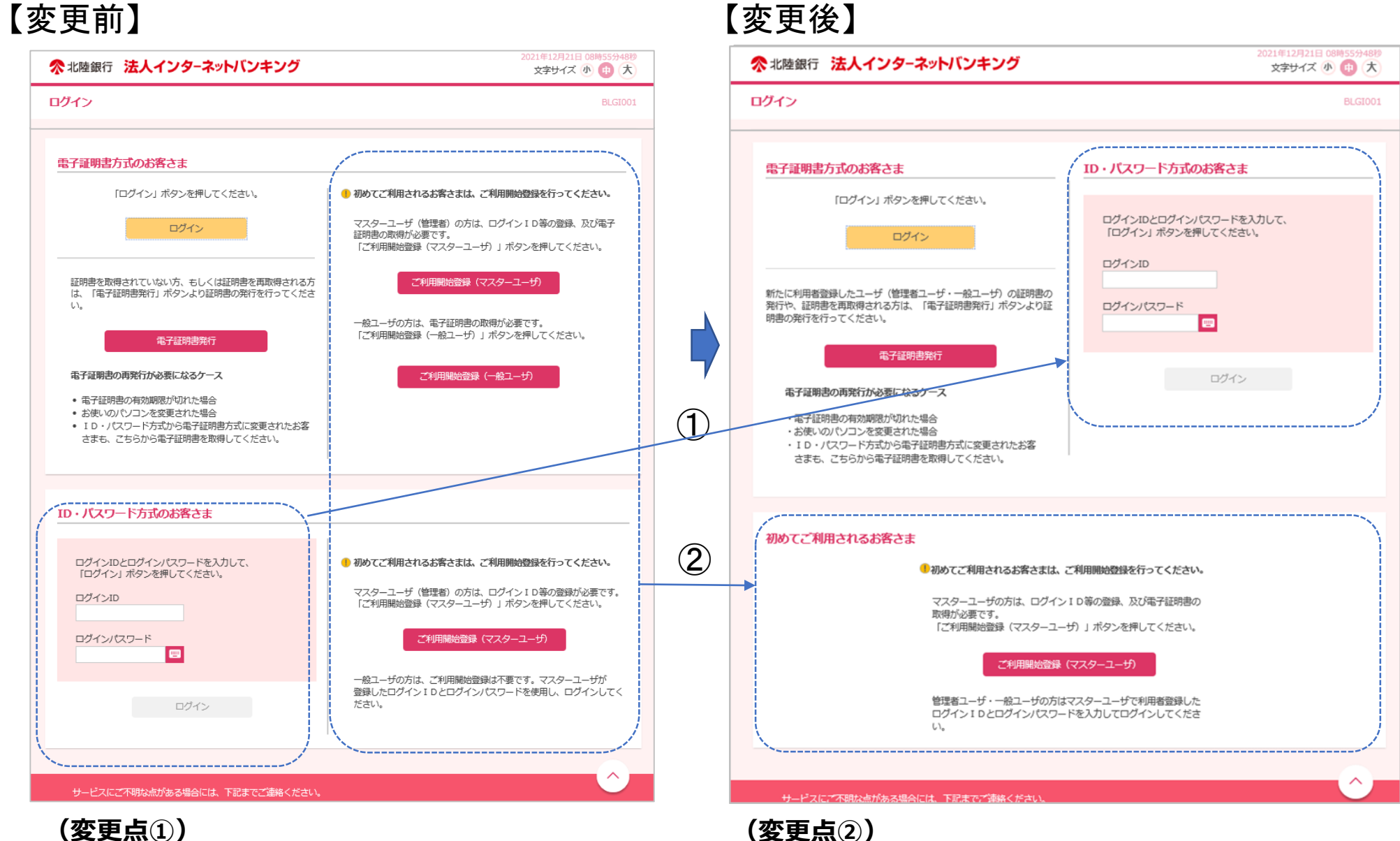

・「ご利用開始登録をひとつのボタンに集約します。

・ID・パスワード方式のログイン場所を上段に移設します。

### ほくぎんビジネスポータル ログイン画面 (画面番号: BLGI024) の変更について

# 【変更前】

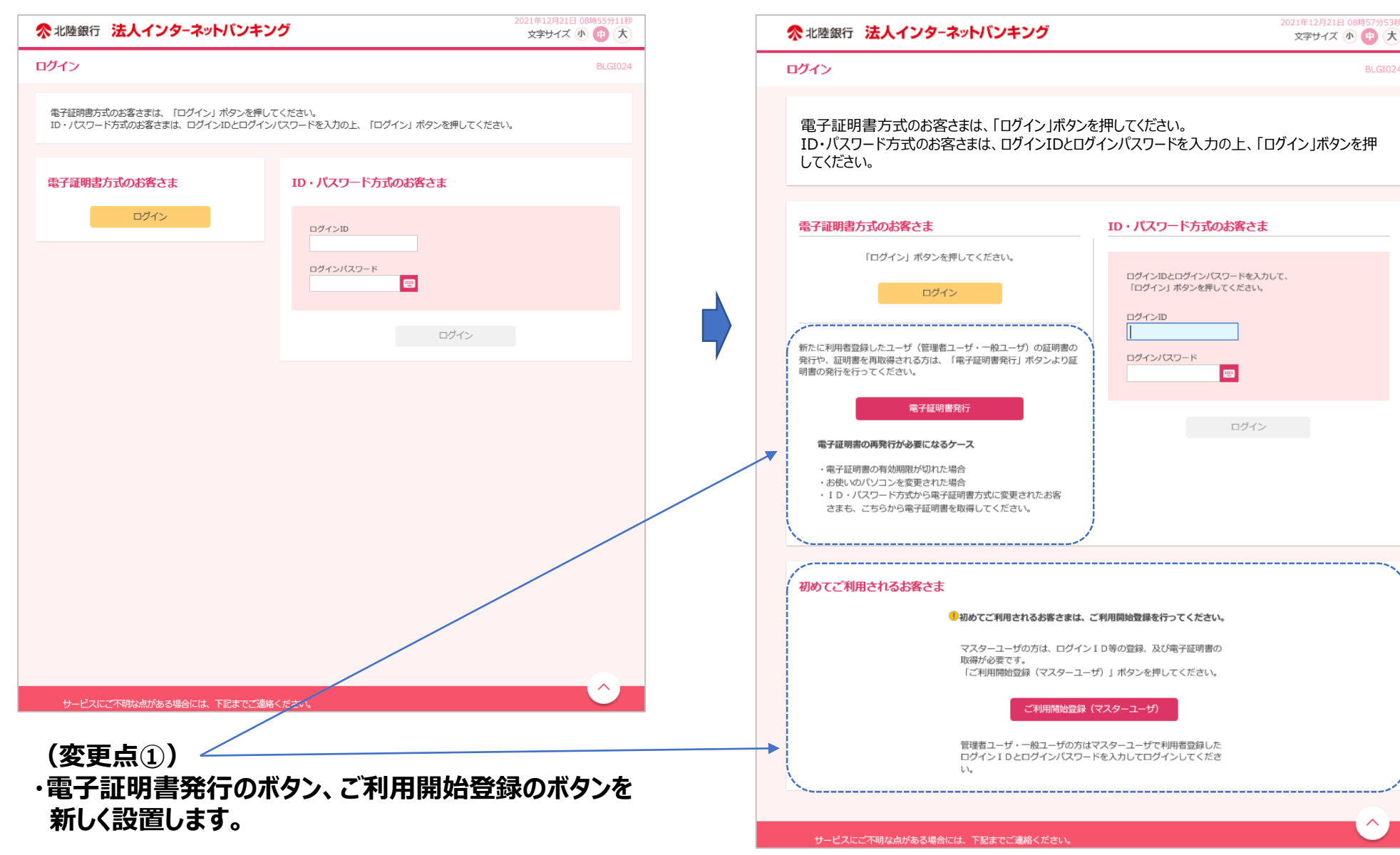

【変更後】

BLGI024